# AJ-HPX3000 P2ドライバー・アップデート方法

## 1. バージョンの確認

1-1

各ソフトウェアのバージョンが、MAINメニューの、"DIAGNOSTIC 1"及び "DIAGNOSTIC 2"の項目にて確認出来ます。

- 1. MAIN メニューを開きます("MENU ボタン"を3秒以上押すと、MAIN メニューが表示されます)。
- 2. "MAINTENANCE"の項目を選択し、"JOG ダイヤルボタン"を押すと、MAINTENANCEのページが表示されます。
- 3. "DIAGNOSTIC 1"の項目を選択し、"JOG ダイヤルボタン"を押すと、"DIAGNOSTIC 1"のページが表示され、下図の例のようにソフト名のバージョンが表示されます。

| < DIAGNOSTIC 1 > |              |
|------------------|--------------|
| CAMSOFT MAIN     | 1.01-00-0.00 |
| CAM TABLE        | 3.00-00-0.00 |
| PULSE FPGA       | 1.05-00-0.00 |
| UCIF FPGA        | 1.01-00-0.00 |
| FM FPGA          | 1.00-00-0.00 |
| CHAR FPGA        | 1.00-00-0.00 |
| DC FPGA          | 1.03-00-0.00 |

4. "DIAGNOSTIC 2"の項目を選択し、"JOG ダイヤルボタン"を押すと、"DIAGNOSTIC 2"のページが表示され、下図の例のようにソフト名のバージョンが表示されます。

| < DIAGNOSTIC 2 > |                     |
|------------------|---------------------|
| SYSCON SOFT      | 1.01-00-0.00        |
| LCD SOFT         | 3.00-00-0.00        |
| P2CS OS          | 3.00-00-0.00        |
| <b>P2CS AP</b>   | <b>3.00-00-0.00</b> |
| SH4CTRL FPGA     | 1.05-00-0.00        |
| PRCCTRL FPGA     | 1.01-00-0.00        |
| SYSIF FPGA       | 1.00-00-0.00        |
| SDI IN FPGA      | 1.00-00-0.00        |

注意: "SDI IN FPGA"は、AJ-YA350AG 装着時、表示されます。

- 2. SD™メモリーカードによるアップデート
- 2-1. アップデート概要
- ドライバーソフトウェア(ファームウェア)のアップデートファイルを SD メモリーカードにコピーし、書き込み用 SD メモリー カードを作成します。
- 2. 書き込み用 SD メモリーカードを使用し、本機にインストールを行い、本機のドライバーソフトウェア(ファームウェア)をア ップデートします。
- 注意:アップデート前に必ずお読み下さい。
- <u>アップデート中は、カードを抜いたり、電源を切らないで下さい。</u>データが消去あるいは一部書き込み状態で終了となり、 正常に動作出来なくなります。
- 2-2. アップデート準備

#### < SD メモリーカードの準備 >

- 1. 64MB 以上の SD メモリーカードを 1 枚準備します。
- SD メモリーカードを SD 規格準拠でフォーマットします。
  注意:フォーマットは P2 機器で行なってください。

PCの標準フォーマットは SD 規格外のため使用出来ません。誤って PC 標準フォーマットの SD メモリーカードを使用した場合は、ソフトウェアのインストールが出来ませんのでご注意ください。

- < 書き込み用 SD™メモリーカードの作成 >
- アップデート用ドライバーソフトウェア(ファームウェア)を SD™メモリーカードへコピーします。
- 1. 下記 WEB サイト サポートデスクより、AJ-HPX3000 の P2ドライバーソフトウェア"VSI\*\*\*\*\*.zip"ファイルをダウンロード します。

日本語 <u>http://panasonic.biz/sav/</u> 英語 <u>https://eww.pavc.panasonic.co.jp/pro-av/</u>

- 2. "VSI\*\*\*\*\*.zip"ファイルを PC のハードディスクの任意のフォルダ上にて、ファイルを解凍します。
- 3. P2 機器もしくは SD フォーマットソフトでフォーマットされた SD メモリーカードを PC のカードスロットに挿入します。
- 4. 解凍した"VSI\*\*\*\*\*"フォルダー内にあるフォルダー"PRIVATE"をフォルダーごとSDメモリーカードにコピーします。 ご注意:フォルダー構成・ファイル名は変更しないでください。
- これで書き込み用 SD メモリーカードが作成されました。
  (PC 上に解凍されたデータは、アップデートが完了したら不要となります)

ご注意

アップデート中の電源断を防ぐ為バッテリーではなく、外部電源入力(AC アダプター)にて本機を ON にして下さい。

#### 2-3. アップデート手順

- 1. 本機の電源を ON にします。
- 2. サムネールボタンを押して、サムネール画面を表示します。
- 3. SD メモリーカードを SD スロットへ挿入します。

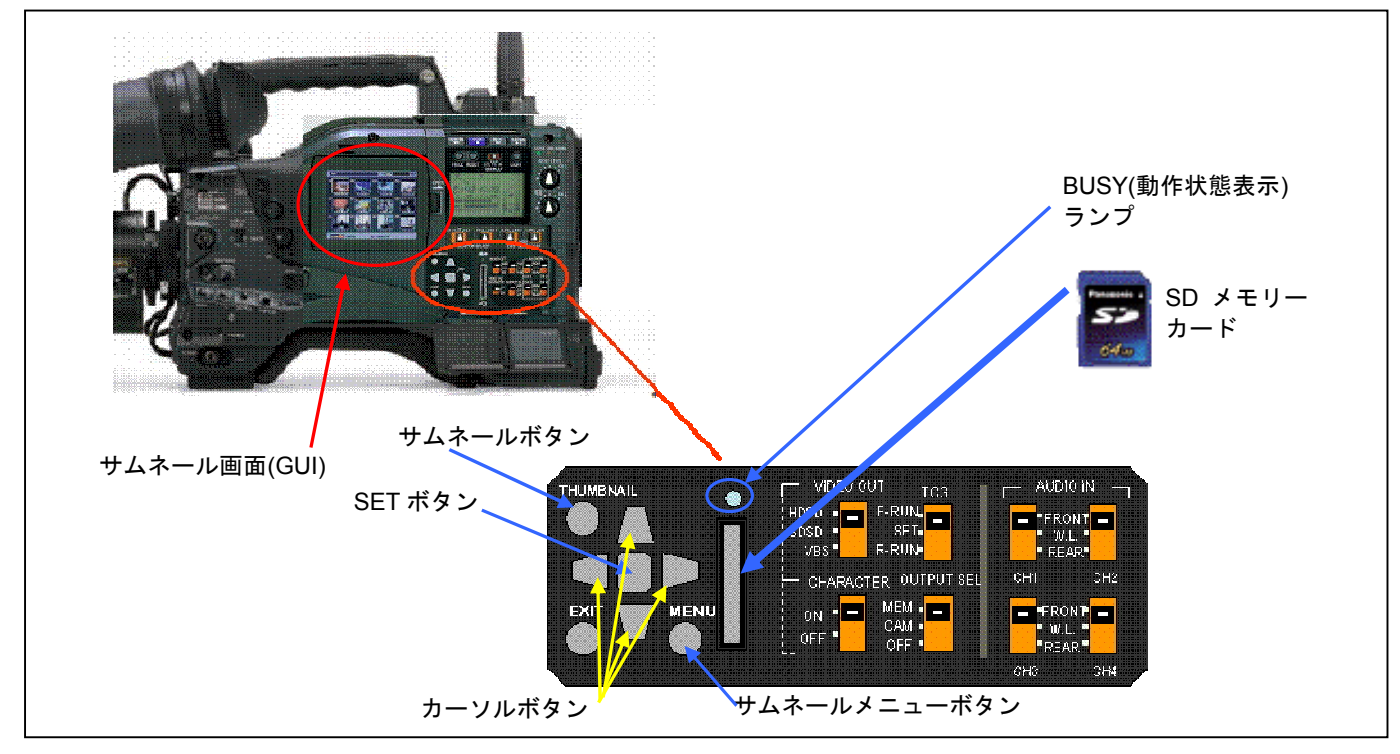

4. サムネールメニューボタンを押すと、メニューが表示されます。カーソルボタンにて、"OPERATION"を選択し、SET ボタンを押して、OPERATION メニューを開きます。

5. メニューから"UPDATE"を選択し SET ボタンを押します。(アップデート用に準備した SD メモリーカードを挿入していない場合は表示されません)。実行の確認メニューが表示されます。アップデートを行う場合は、"YES"を選択し SET ボタンを押します。このとき BUSY(動作状態表示)ランプは消灯状態です。

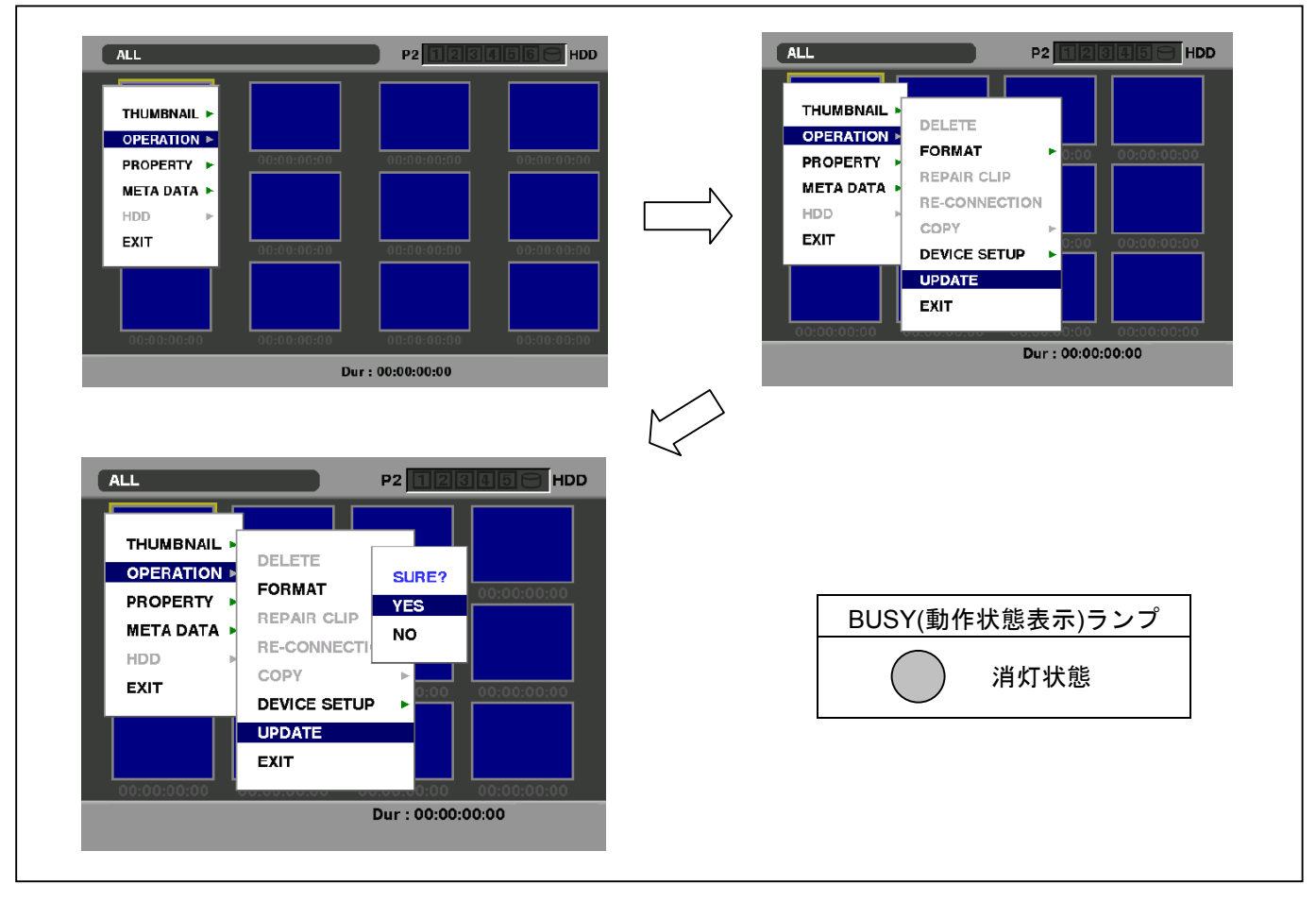

アップデート処理が開始され、画面に"PREPARING FOR UPDATE"のメッセージが表示されます。この時点ではアップデートするデータの確認などの準備を行っています。BUSY(動作状態表示)ランプは消灯状態です。

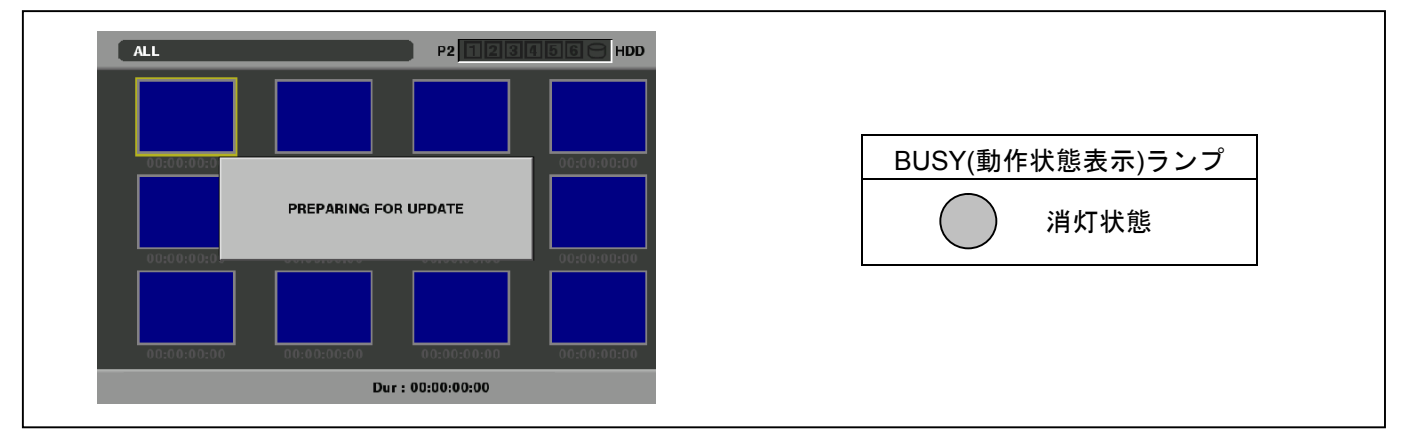

6. ファームウェアの更新処理に移行すると下記の画面に切り替わります。インストール中(データの書き込み中)は BUSY(動作状態表示)ランプが点滅します。

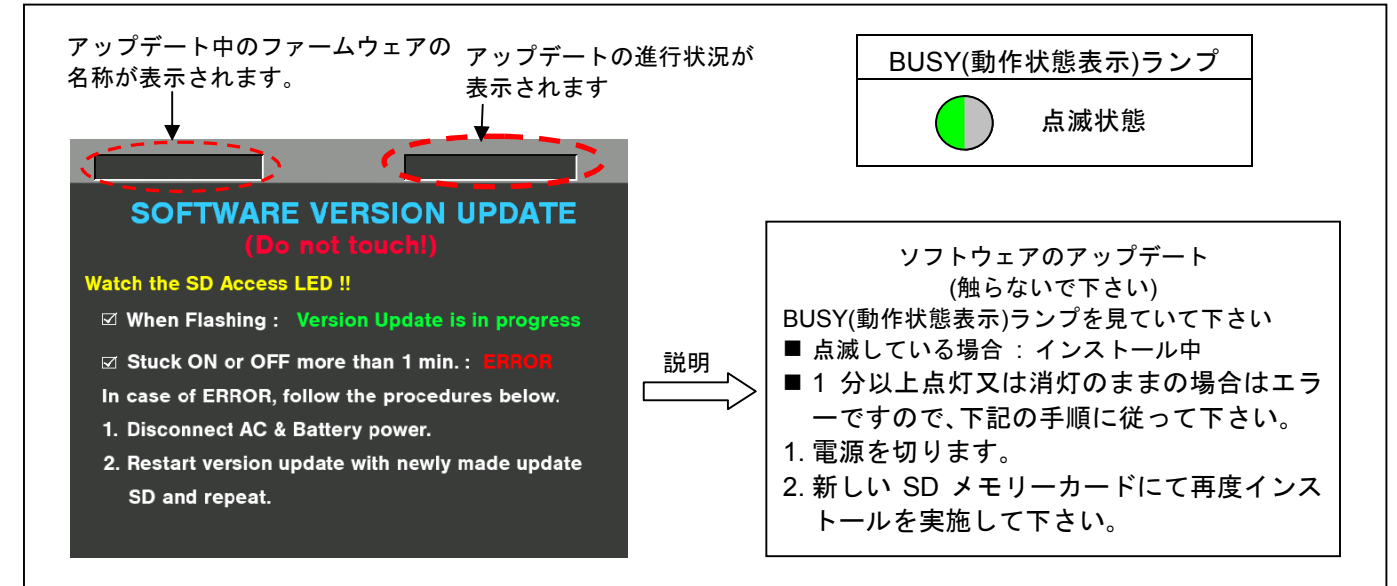

- ◆ アップデートには約40分から50分程度かかりますので、途中で電源を切らないで下さい。
- 7. アップデートが正常終了した場合、下記の画面が表示されます。BUSY(動作状態表示)ランプは消灯状態です。

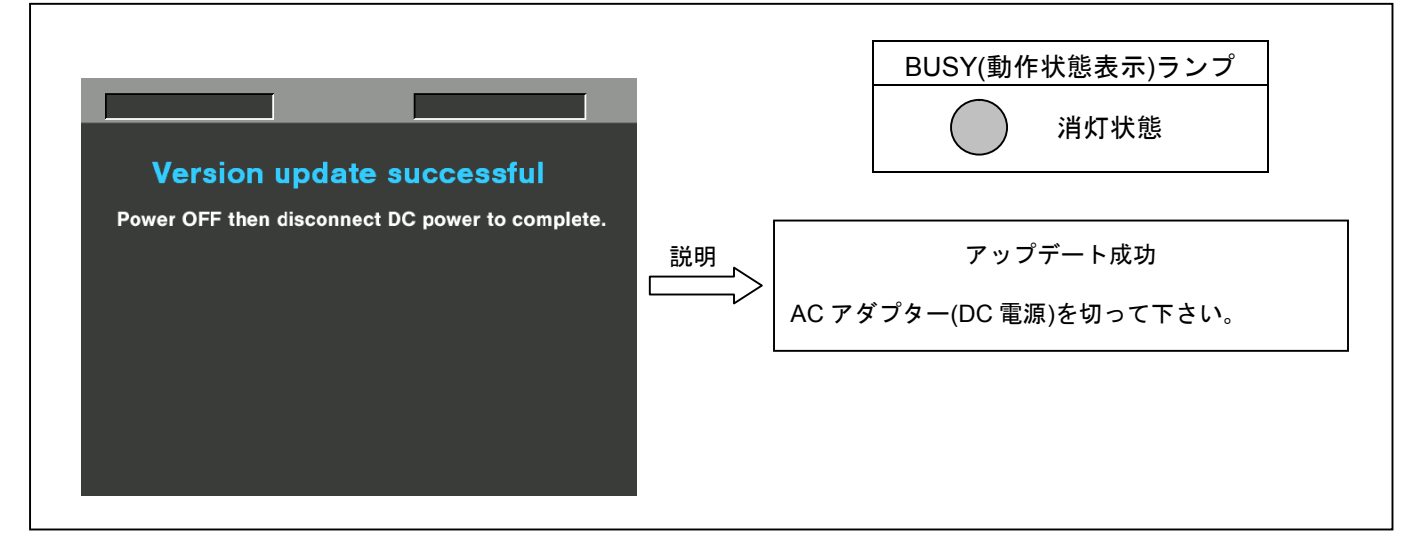

#### 注意: アップデートが異常終了したときは、下記の画面が表示されます。

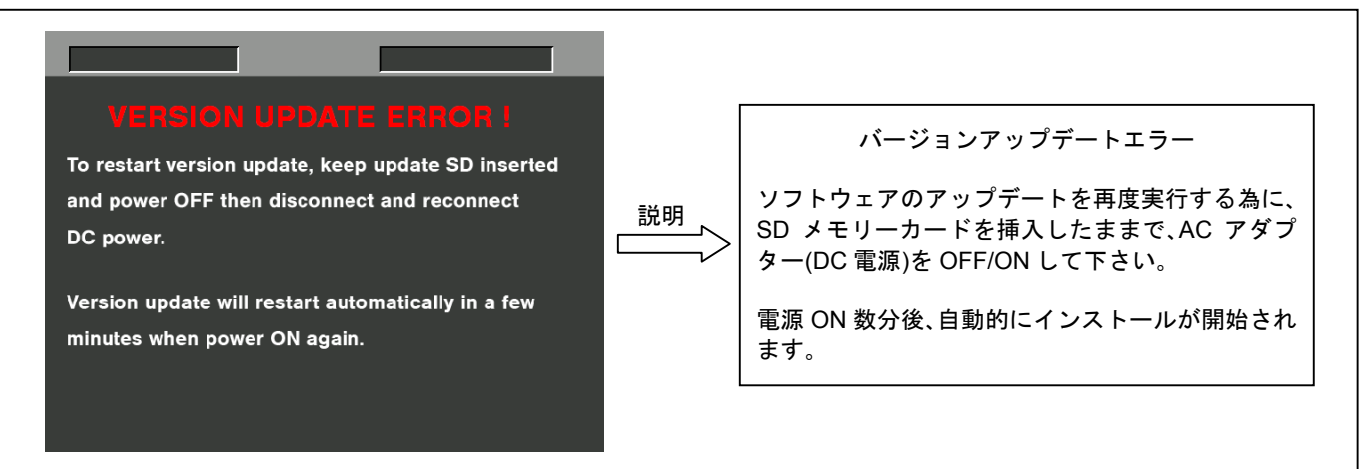

- ◆ 電源をアップデートの途中で切った場合、アップデートが開始されなかった場合、ERROR の状態になった場合、電源 を再起動し、再度書込みを実行して下さい。
- 8. ソフトウェアのアップデート終了後、カメラレコーダー本体からSDメモリーカードを取り出し、A/Cアダプターの電源をOFF にして下さい。
- 注意: ソフトウェアのアップデート終了後は、カメラレコーダー本体の POWER SW による OFF/ON は出来ません。 AC ア ダプター側の電源(DC 電源)を切って下さい。

### 3. アップデートの確認

再起動後にアップデートが正しく行われたか確認の為、P2 専用点検ソフトウェア"P2 Status Logger"を使って点検を行ってく ださい。

(詳細は下記 P2 Asset Support System 画面よりログインいただき、"P2 Status Logger"取扱い説明書をご確認ください。)

P2 専用点検ソフトウェア"P2 Status Logger"を入手いいただくには、P2 Asset Support System への登録・ログインが必要です。

登録がお済みでない方は、下記 専用 WEB ヘアクセスの上、新規登録を行ってください。 (お持ちの機材が追加されている場合は機材追加登録を行ってください。)

P2 Asset Support System アドレス: <u>http://panasonic.biz/sav/pass j</u>

WEB サイトにアクセスできない場合、またご登録いただけない場合は、本体で確認いただくこともできます。 本手順書 1. の手順でバージョンを表示させて所定の項目が更新されているかご確認ください。